Lexis Advance®

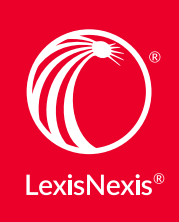

# Lexis Advance<sup>®</sup> クイックリファレンスガイド

## 目次

## 検索

| <b>Q</b> | 組み合わせたいソースを使って検索を始める        |
|----------|-----------------------------|
| S        | 個別ソースを検索する                  |
|          | ソースを組み合わせる/お気に入りのソースを検索する   |
|          | シンプルな画面フォームを使って検索する         |
|          | Terms & Connectors を使って検索する |
|          | 項目指定とコマンドを使って検索する           |
|          | 特定の司法管轄地、文書種別、法分野などを検索する    |

Lexis Advance®を使うと、リサーチタスクを わずかなステップで完了することができます。 ぜひデータベースを使ってみてください。 検索方法がシンプルでわかりやすいので、すぐに 操作を覚えていただけます。

## ワンステップで見つける

- ▶ サイテーションから全文書を出力する
- 2 Shepard's® レポートを検索する
- 当事者名から全文を検索する
- サイテーションから文書を出力・印刷する

#### 階層で閲覧する

- TOC 目次(TOC)を閲覧・検索する
- ▲ 条文を閲覧する

## リーガルトピックスを検索する

- 個別のリーガルトピックを検索する(トピックを閲覧する)
- HN LexisNexis headnotesを使って検索する

## 検索結果を活用/送信する

- - 検索結果を絞り込む
  - 🗧 検索結果の中から検索する/個別のキーワードに移動する
  - テキストを参照情報と共にコピーする
- 印刷、メール、ダウンロード、フォルダへ保存する

ご不明な点はお気軽にお問い合わせください。

ウェブサイト

#### lexisnexis.com/advancesupport

レクシスネクシス日本語サポート

(月~金 9:30-18:00)

- 電話 03-5561-3554
- $\times -\mu$  support.jp@lexisnexis.com

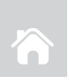

## 検索

#### 組み合わせたいソースを使って検索を始める

|                                                                                                    | Lexis Advand                                                                                                    | Ce <sup>®</sup><br>Advanced Search   Search Tips                                                                                                    |
|----------------------------------------------------------------------------------------------------|----------------------------------------------------------------------------------------------------|----------------------------------------------------------------------------------------------------|
| Enter terms, sources, a citation, or                                                                                                    | r shep: to Shepardize®                                                                                                    | Search: Everything 👻 🔾                                                                                                    |
| Explore Content     Content Type Federal Sta                                                                                                    | 1<br>ate Practice Area                                                                                                    |                                                                                                    |
| Cases                                                                                                    | Secondary Materials                                                                                                    | Directories                                                                                                    |
| Statutes and Legislation                                                                                                    | Briefs, Pleadings and Motions                                                                                                    | News                                                                                                    |
| Administrative Codes and Regulations                                                                                                    | Jury Verdicts and Settlements                                                                                                    | Legal News                                                                                                    |
| Administrative and Agency Materials                                                                                                    | Expert Witness Analysis                                                                                                    | Scientific                                                                                                    |
| Jury Instructions                                                                                                    | Dockets                                                                                                    | Company and Financial                                                                                                    |
| Forms                                                                                                    |                                                                                                    |                                                                                                    |
|                                                                                                    |                                                                                                    |                                                                                                    |
| iO   Actions *                                                                                                    |                                                                                                    |                                                                                                    |
| 10   Actions *<br>me / Otio<br>Enter terms, sources, a citation, or shep: to Shepping                                                                                                    | ardize®                                                                                                    | Advanced Search   Search   Sea |
| IIO   Actors =<br>re / Oto<br>Enter terms, sources, a citation, or shepr to Shep<br>Narrow By: One Deringtry Courts X   One Fed                                                                                                    | andizedb<br>Intel Datest Courts of Appendic Ca                                                                                                    | Advanced Scarch   Baard<br>Cli (: Chi Baberingo Carst:<br>Chino Feeral Dance Care chi<br>Rest X   More + Diser                                                                                                    |
| ilo   Actors =<br>re / Oto<br>Enter terms, sources, a citation, or shep: to Shep<br>Narrow By: One Deringtry Cours ∑ One Fee<br>Search all sources on the page ♥ Select sources to a                                                                                                    | endizeði<br>Inni Deini Court X   6h Chuir-US Court of Appenis Co<br>Jana - Jana - Jan | Advanced Scienty Search<br>Oth Othe Devence Ocars:<br>Othe Federal Devence Ocars: 60<br>Met X More + Devence<br>Deven                                                                                                    |
| iio   Accors * iiio   Accors * Enter terms, sources, a citation, or shep: to Shep Narrow By: One Deringtey Cours X   One Fee Search all sources on this page  Select sources to so Cables:                                                                                                    | endized8<br>Inter Detect Courts X   1th Circuit-US Court of Appends Co<br>Asserts                                                                                                    | Advanced South Security<br>Of Other Devence Courts of<br>Other Federal Devence Courts of<br>Nets X More + Deven                                                                                                    |
| Io Actions *     Inter (Otto     Enter terms, sources, a citation, or shept to Shept     Narrow By: One Demogray Courts X: One Fet     Search all sources on this page * Select sources to a     Casets     Close Federal & State Cases, Conterved                                                                                                    | and the office of the care of the care of        | Advenced Sourch, Beau<br>Oti Ohio Bearing or Carre<br>Otio Federa Danie Carre obt<br>Mere X More + Carre<br>Clear                                                                                                    |
| iio / Actors *  iiio / Actors *  Fater terms, sources, a citation, or shep: to Shep  Narrow By: One Deamage Casts X  O Search all sources on this page  Select sources or  Cases  O proceeded & State Cases, Contined  The State Cases, Contined                                                                                                    | antizette<br>Hear Danet Courte X    (In Circuit - US Court of Appendic<br>Jacobie<br>Circuit - US Court of Appendic<br>Jacobie<br>Circuit - Las Courtes Appendic                                                                                                    | Advanced Roach (Search<br>Cit: Chel Baleurope Com:<br>Chel Chel Baleurope Com:<br>Chel Chel Baleurope Com:<br>Chel Chel Baleurope Com:<br>Chel Chel Com<br>Mark X. More + Chel Chel<br>Issee, Combined                                                                                                    |
|                                                                                                    | endized®<br>Head Dates Count X   06 Citruit - US Count of Appendic<br>sends                                                                                                    | Advanced Sourch (Buest<br>Cfc Cheb Buest-gary Carrs:<br>Chick Feature Damic Carrs: cell<br>Mest X More + Clear<br>Saes, Contineed                                                                                                    |
| Norman Concernst Concernst Concerns Concerns Concernst Concernst Concernst Concernst Concernst Concer | entitied®<br>entitied®<br>entitied@utrix X for Oncir-US Count of Appendic<br>search<br>Q Chio Federal C<br>Q US Supre<br>Gin Count - U                                                                                                    | Advanced South Secure<br>Chi Cheb Secure Courts on<br>Chi Cheb Secure Courts on<br>Press Marce Courts on<br>Dear  <br>Dear  <br>Dear  <br>Court of Appends Cases   1                                                                                                    |

Lexis Advanceのホーム・ページ上にある、**Explore Content**ポッドでお好きなソースだけを素早くまとめ て検索できます。文書種別や司法管轄地、法分野などの 階層でソースを検索します。

#### 1 タブを選びます。

- 2 ソースの階層画面を展開していきます。
- ③ 画面上で個別ソースまたはsearch all sources (スク リーンに表示されているすべてのソース)を選択し ます。複数のソースを選択するには、Select sources to searchのラジオボタンを選択し、ソー スのチェックボックスを選択します。お気に入りを 組み合わせるには、Narrow Byボックス内の星印を クリックします。
- ④ 赤い検索ボックスに選択肢が表示されます。準備が できましたら検索語を入力し検索します。

#### 🎯 個別ソースを検索する

ソース名がわかる場合:赤い検索ボックスにソース・タイトルの一部を入力すると、検索候補が表示されます。選択すると、タイトルに検索対象が追加されます。

入手可能なソースの文書を検索するには**Get Documents** を選択します。

該当ソースの目次を表示するには**Table of Contents**を選 択します。Explore Content機能を使ってソースを選択す ることもできます(上記①から④をご参照ください)。 ソースを閲覧・検索することもできます:

1. Lexis Advanceの黒いヘッダーで**Browse**を選択し、 さらに**Sources**を選択します。

#### 2. 画面上部に表示されているAll Sourcesを選択します。

| <ul> <li>Search Within Sources</li> </ul> |       | All A B C D E F G H I J K L M N O P Q R | STUVWXYZ#                       |
|-------------------------------------------|-------|-----------------------------------------|---------------------------------|
| Enter a search term                       | 9,    |                                         | Add All These as Search Filters |
| Narrow By                                 |       | A&D Watch                               | •                               |
| <ul> <li>Category</li> </ul>              |       | Get documents                           |                                 |
| Administrative Codes and<br>Regulations   | 291   | Q* Add source as a search filter        |                                 |
| Administrative Materials                  | 2,680 | A Create a publication alert            |                                 |
| Odale Observes and Mathema                | 204   |                                         |                                 |

- Sourcesの検索ボックスにタイトルの一部を入力します(または、文書種別、司法管轄地などを選択し、アルファベット順にタイトルを閲覧します)。
- タイトル・リンクを選択すると、次のアクションが表示されます。Addを選択してソースを検索対象に追加、またはGet Documentsを選択して入手可能な該当ソースの全文書を表示することができます。また、ソースへのアラートを設定することもできます。更新日時など、ソースの詳細情報を確認するためには、
   アイコンをクリックします。Browse Sourcesの画面に表示されているすべてのソースを選択するには、
   Add All These as Search Filtersボタンをクリッ

クします。

ソースを組み合わせる・お気に入りのソースを検索する

#### ソースの組み合わせ方:

- 1. 赤い検索ボックスに情報ソース名の一部を入力しま す。予測語が表示されますので選択します。
- 2. 検索したいソースが他にもある場合は、上記1を繰り 返します。情報ソースの組み合わせは、自動的に Recent & Favoritesに保存されます。

最近の検索履歴を表示し、お気に入り(Favorites)を作る:

- 赤い検索ボックスにあるFiltersのプルダウンメニュー を選択し、Recent & Favoritesを選択します。
- 最近検索した情報ソース、組み合わせたもの、リーガ ルトピックや検索語予測フィルターが表示されます。
- Favoritesへの登録:タイトルの横にある星印を選択します。一度、Favoritesに登録すると、Recent & Favoritesリストおよびトップ画面のFavorites欄にアイテムが保存されます。

Explore Content の機能で、**Favorites**を作成することもできます(左 3 をご参照ください)

# ▶ シンプルな画面フォームを使って検索する

#### Advanced Search

Advance Searchフォームを使って検索条件を組み立て ましょう。赤い検索ボックスの上にあるAdvance Search リンクを選びフォームを選択します。それぞれのフォーム に、自動的に項目のオプション(文書種別に応じた項目) が表示されます。この文書項目を使って検索語から絞り込 むこともできます。項目名を覚える必要はありません。 フォームに入力して検索するだけです。

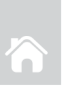

## Terms & Connectorsを使って検索する

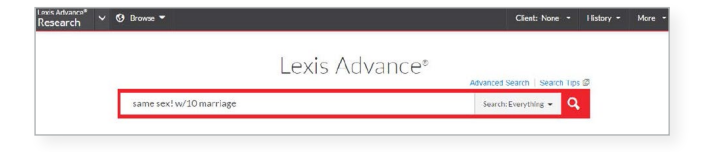

赤い検索ボックスにキーワードと演算子を入力し (例:same sex! W/10 marriage)、赤い虫眼鏡マークを クリックします。 Lexis Advanceは、!and\*のような検索コマンドを、語句 の一部を省略するものだと、自動的に読み取ります。 演算子を使用しなくても、赤い検索ボックスの上にある Advance Search Formsで詳細検索もできます。

留意点:Lexis Advanceは、検索語に含まれる"ノイズワード"は無視して検索を行いますが、近接演算子を使った検索 においては"ノイズワード"をカウントします。したがって、 近接する演算子の範囲を拡げることをお勧めいたします。 例として、W/5の代わりにW/10を検索することをお考えく ださい。W/p や W/sについては、それぞれW/75 や W/25とお考えください。

注: Lexis® Webでは、ANDおよび&のコネクターのみ有効です。

## 🔇 項目指定とコマンドを使って検索する

文書項目を検索するには、Advanced Searchを使いま す。項目名を覚える必要はありません。分野は自動的に 表示されます。

一般的な判例項目の検索 ※()内は入力例

- NAME(roe AND wade)
- JUDGES(merz) OR JUDGES(michael W/2 merz)
- WRITTENBY(merz)
- ATTORNEY(paul W/2 stewart)

#### 一般的なニュース項目の検索

- HEADLINE(oil AND domestic)
- HLEAD(george W/2 soros) finds terms in the headline and/or lead paragraph
- PUBLICATION(wall street journal)
- PUBLICATION—TYPE(magazine) AND ukraine AND putin
- SECTION(financ!) & bitcoin

#### 特定の司法管轄地、文書種別、法分野な どを検索する

文書種別、連邦、または州の司法管轄地、または法分野 でソースを選択、もしくは検索を絞り込むには、Lexis Advanceホーム・ページ上にあるExplore Contentタブ を使います。

例えば、アリゾナ州の判例法を検索する場合、StateタブをクリックしArizonaを選択します。

| - Explore    | Content |       |               |  |
|--------------|---------|-------|---------------|--|
| Content Type | Federal | State | Practice Area |  |
| Alabama      |         |       | Louisiana     |  |
| Alaska       |         |       | Maine         |  |
| Arizona      |         |       | Maryland      |  |
| Arkansas     |         |       | Massachusetts |  |

さらに、Lexis Advance Practice Pagesでは、20以上 の管轄区域と裁判権に関する情報をLexisNexisの製品全体 からよく使われる訴訟項目へのリンクとともに提供されま す。Lexis Advance画面上部の黒いヘッダー部分にある Browseのプルダウン・メニューを選択し、Practice Pagesを選択します。

## ワン・ステップで見つける

📩 サイテーションから全文書を出力する

29 cal 4th 262

赤い検索ボックスにサイテーションを入力し、Searchを 選択します。例えば次のように入力します。 入力例:

Search: Everything +

- 29 cal 4th 262
- 289 f3d 865
- 2004 WL 6075307, 964 f supp 1416
- 107 pl 204
- 116 stat 745
- 2002 enacted hr 3763
- orc ann 2901.05
- 15 uscs 1117, 15 uscs 1127
- 75 fr 66832
- 29 cfr 1630.2
- 521 us 591

2つの検索結果タイプが表示されます。

- 1. 指定した文書の全文が自動的に表示されます。 文書全文に関するResults Listを選択または検 索結果一覧にあるView Referencesリンクを選 択・移動します。
- 2. 入力したサイテーションに関連のある文書が表示 されます。

判例内の特定参照ページ数や条文内の特定条項番号 を入力-リクエストされたページや条項を表示-して 全文を抽出します。また、判例や条文について言及 している文書も閲覧できます。

- 入力例:
- 800 f2d 113
- 42 uscs @4577(c)
- orc ann 1701.591(d)

## 🖉 Shepard's<sup>®</sup> レポートを検索する

赤い検索ボックスにshepを入力し、続けてサイテーショ ンを入力します。 例:shep:800 f2d 111と入力して検索

## 🔹 当事者名から全文を検索する

Lexis Advanceの赤い検索ボックスでは、よく引用され ている判例、パブリック・ロー、有名な州法などの事件 名やサイテーションの候補が表示されます。当事者名や 条文名を入力すると、自動的に検索候補が出てきます。 入力例: roe v wade

当事者名で検索した場合、検索の範囲の広さを選べます。 当事者名検索をした場合は、原告と被告を指定した検索結 果を表示します。

検索の範囲を広げたい場合は、検索結果の画面でActionsを クリックし、Expanded Resultsを選択すると、原告また は被告に当事者名が含まれる検索結果を表示します。

|                 | roe                                        | Search: Everything 👻 🧧 |
|-----------------|--------------------------------------------|------------------------|
| Legal Phrases & | roe v. wade. 410 u.s. 113                  |                        |
| Documents       | whalen v. roe, 429 u.s. 589                |                        |
|                 | roe v. flores-ortega, 528 u.s. 470         |                        |
|                 | nirb v. sears, roebuck & co., 421 u.s. 132 |                        |
|                 | maher v. roe, 432 u.s. 464                 |                        |

NAMEセグメントを使って判例を検索することもできます。

入力例: NAME (roe and wade)

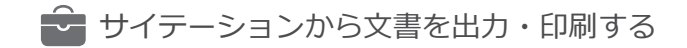

1つの画面から一括処理で、多様な文書あるいは Shepard's® レポートを閲覧・送信、印刷、ダウンロー ド、メールできます。

Lexis Advanceホームページの一番左上にある、 Researchプルダウン・メニューを選択します。 LexisNexis® Get & Printを選択します。 ドキュメント全文を閲覧できるサイテーションは最大 100件まで、Shepard's®レポートを閲覧できるサイ テーションは最大10件まで入力できます。 画面の指示に従って、文書形式とフォーマット、入手方 法等を選びます。

4

## 階層で閲覧する

≌)目次(TOC)を閲覧・検索する

TOCは、連邦法令集、州法令集、憲法、裁判所規則集、 行政規則集、市法令集、多くの学術誌、解説書、書式集 などで利用可能です。

|              |                        | executive order                                                                                                    | Table of contents heading & documents • Q |  |
|--------------|------------------------|----------------------------------------------------------------------------------------------------|-------------------------------------------|--|
|              |                        |                                                                                                    |                                           |  |
|              |                        | Narrow By: TITLE 1 GENERAL PROVISIONS X                                                                                                    | Clear                                     |  |
| -            | 3-                     | 0                                                                                                    |                                           |  |
|              |                        | 8                                                                                                    |                                           |  |
| TITLE        | 1 GE                   | 180<br>INERAL PROVISIONS                                                                                                    |                                           |  |
| TITLE        | 1 GE                   | INFRAL PROVISIONS<br>ER I ADMINISTRATIVE COMMITTEE OF THE FEDERAL REGISTE                                                                                                    | 5R                                        |  |
| TITLE<br>~ C | 1 GE<br>MAPTI          | INFRAL PROVISIONS<br>ER I - ADMINISTRATIVE COMMITTEE OF THE FEDERAL REGISTE<br>IDCI MPTER A GENERAL                                                                                                    | 28                                        |  |
| TITLE<br>C   | 1 GE<br>CHAPTI<br>V SL | IN THE PROVISIONS<br>REF - A GAININGTRATIVE COMMITTEE OF THE PEDERAL REGISTE<br>ICOL WPTER A - GENERAL<br>PART 1 - DEFINITIONS                                                                                                    | 28                                        |  |
| TITLE<br>C   | 1 GE<br>HAPTI<br>* SL  | Image: Provisions           RRI-A, PROVISIONS           RRI-A, PROVISIONS           ROMATER A - GENERAL           PART - CENTRAL           PART - CENTRAL           PART - CENTRAL           Image: State State S                                                                                                    | 28                                        |  |
| TITLE<br>C   | 1 - GE<br>CHAPTI<br>SL | Image: State of the committee of the reserve reserve re | 8                                         |  |

TOCにアクセスするためには下記のような方法があります。

- 検索ボックスにソース名を入力後Enterキーを押し、 Table of Contentsリンクを選択します。
- Browse Sourcesの中に表示されているTOCのソー ス名を確認し、Table of Contentsリンクを選択し ます。
- 検索結果の中からソースのView Table of Contents を選択します。
- Recent & FavoritesリストもしくはFavoritesポッ ドから、ソースのView Table of Contentsリンク を選択します。

TOCの閲覧方法:

階層レベルを開閉します。 → to open ▼ to close を選択 します。

セクション全文を開くには、**青い文書リンク**(例え ば、1.1 Definitions)をクリックします。文書は新し いウィンドウで開きます。TOCに戻るには、文書を閉 じます。 TOCの検索方法:

TOCのトップにある検索ボックスにキーワードを入力 します。例えばexecutive orderと入力し検索します。

下記の通り検索することができます:

- TOCと文書の両方を同時に、またはTOCと文書を 別々に検索することができます。検索ボックス下で 上記いずれかを選択します(デフォルトではTOCと 文書の両方を検索します)。
- TOCの特定の項目(例:特定のチャプター)を対象に検索することができます。検索したいセクションの横にある虫眼鏡のアイコンを選択します(セクションを選択し、印刷・送信・共有することもできます)。

セクションを選択した後、**赤い虫眼鏡の検索ボタン**を クリックします。

関連のあるドキュメントを開くか、上位・下位区分を 閲覧します。キーワードが黄色くハイライトされま す。TOCに戻るには、**TOCタイトルリンク**もしくは **Clear Search**を選択します。

#### ▲▲ 条文を閲覧する

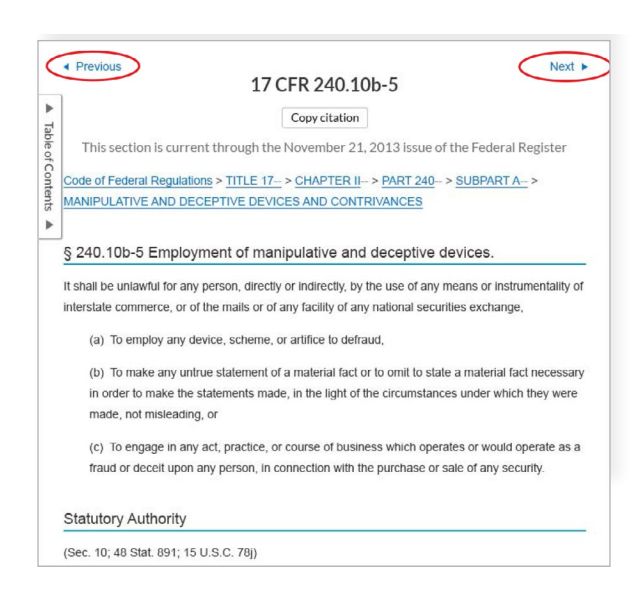

#### 前のセクションまたは次のセクションに移動します。 画面の一番上か一番下にあるNextとPreviousの矢印

マークからいずれかを選択します。 TOCに移動する場合は、文書の一番上にある、階層のリ ンクからレベルを選択することが可能です。あるいは、 ドキュメントの左側にあるTable of Contentsリンクを 選択することも可能です。

## リーガルトピックを検索する

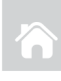

個別のリーガルトピックを検索する

(トピックを閲覧する)

Lexis Advance画面上部の黒いヘッダーで**Browse**を 選択し、**Topics**を選択します。トピックを検索、も しくはトピックの階層を閲覧することができます。

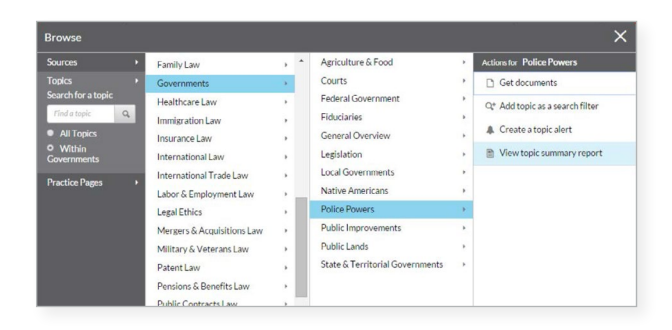

トピックを検索する方法:

トピック検索ボックスにキーワードを入力します。

例: police powersと入力し**Search**ボタンを押します。

トピックを閲覧する方法:

- 1. 法分野を選択します 例: Governments
- 2. ▶to open subtopics ▼to close を選択します。
- 3. トピックリンクを選択し、タスクを選択します。例え ば、トピックを検索に追加したり、トピックに関する アラートを設定できます。

LexisNexisが編集した**Topic Summary Reports** は、リーガル・トピック検索のスピードを速めること ができるような、類似判例、他の重要な法源、重要定 義や二次情報ソースへの言及などを提示します。

#### HN LexisNexis headnotesを使って検索 する

判例全文で検索したいLexisNexis® headnotesを見つけます。

|                                                                               | <u>Legisided es</u>           |
|-------------------------------------------------------------------------------|-------------------------------|
| Governments > 🖹 Police Powers 🗸                                               |                               |
| HNS It belongs t<br>Create an alert<br>measures are approximation topic index | known as the<br>e public mora |

- LexisNexis® headnotesでトピックリンクを選択 します。
   例: Police Powers
- Get documents
   を選択します。
   検索結果が関連度順に表示されます。
- 絞り込むためにフィルターを追加します。
   例:裁判所を選択する
   もしくは、検索結果から検索します。
   参考:検索結果の中で検索語を追加します
- また、左下に掲載されている**Topic Summary Reports**

は、トピック定義と二次情報ソースに加えて関連のある情 報源を提示します。

## 検索結果を活用/送信する

検索結果を絞り込む

#### 文書種別で絞り込む

判例だけに絞り込みたい、書式 集だけに絞り込みたい、など: 左側の操作パネルトップにあ る、(**青い) カテゴリーリンク** を選択します。

検索結果数をチェックする 文書種別ごとに、検索結果数を 表示します。検索結果数を確認 して、どのように絞り込むか、 どの検索結果から表示するか検 討できます。

#### 検索語を追加して絞り込む

- 1. 操作パネル左側のSearch within resultsボックスに移 動します。
- 2.キーワード(例: social host)を入力しENTERキー を押します。

追加した検索語を削除するに は、表示された語の隣にあるX を選択します。

#### フィルターの追加で絞り込む

文書種別については、一回で 1つのみフィルターをかける ことができます。

#### フィルターを選択します。

例:当該裁判所の判例に関するレビューを限定する には裁判所を選択します。全裁判所と司法管轄地の フィルターは、アルファベット順になっています。

一度に複数のフィルター(例:いくつかの司法管 **轄地)を追加するには、Select multiple**を選択 し、OKボタンを押します。追加したすべてのフィ ルターが、Narrow byの下にある青いボックス内 に表示されます。

司法管轄地と裁判所は上位3つまでフィルター・リ ストに追加できます。Narrow by の下にあるEdit Settingsをクリックします。

フィルターを削除するには、横にあるXを選択しま す。すべてのフィルターを削除するには、Clearを 選択します。

| Lexis Advance <sup>*</sup> V O<br>Research                     | Browse |
|----------------------------------------------------------------|--------|
| Results for: dram sho                                          | op 🚺   |
| Snapshot                                                       |        |
| Cases                                                          | 119    |
| Statutes and Legislation                                       | 2,855  |
| Administrative Codes and<br>Regulations                        | 188    |
| Administrative Materials                                       | 488    |
| Secondary Materials                                            | 4,092  |
| Forms                                                          | 80     |
| <ul> <li>Show more</li> </ul>                                  |        |
| Cle                                                            |        |
| ✓ Search Within Results                                        |        |
| Enter search terms                                             | q,     |
| ✓ Court                                                        | -      |
| Select courts to display at the<br>of this list. Edit Settings | top X  |
| State > Ohio                                                   | 119    |
| Appeals Court                                                  | 95     |
| Court of Common Pleas                                          | 14     |
| Supreme Court                                                  | 10     |
| Select multiple                                                |        |
|                                                                |        |

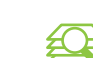

## 検索結果の中から検索する/個別のキーワー 🕰 ドに移動する

文書の全文から検索する 空欄になっている文書内検索ボックスにキーワード、

フレーズ、演算子を入力します。ヒットしたキーワー ドやキーフレーズに簡単にナビゲートしてくれます。

検索結果に出てきた文書の全文表示で、文書内検索 ボックスを表示するにはSearch Documentをクリッ クします。キーワードを入力し検索します。

 Q Search Document 👕 🔻 📕 👻 🛛 Go to 👻 🛛 medical

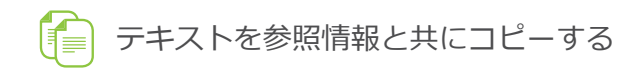

サイテーションをコピーする: 文書全文に併記されて いるサイテーションと全文へのリンクを含みます。 全文ドキュメントの一番上にある、Copy Citationリ ンクを選択するだけです。

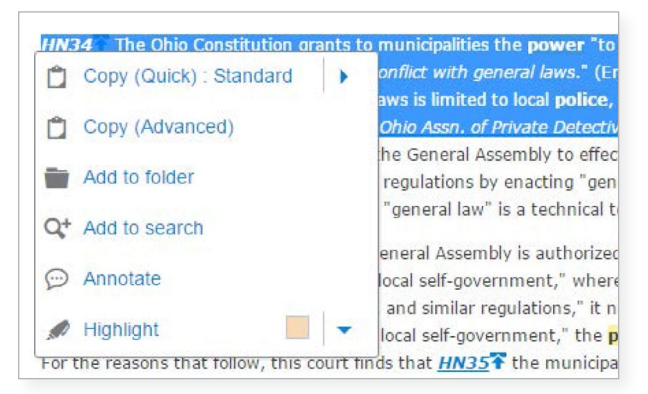

#### テキストとサイテーションをコピーする:

必要なテキストをハイライトします。オプション・ ボックスが表示されます。Copy (Advanced)を選択 します。サイテーションおよびコピー形式には、それ まで頻繁に使用したフォーマットを選択します。次の クリップ用にそのフォーマットが残ります。もしく は、さまざまな形式のフォーマットから変更・選択す ることも可能です。また、併記されているサイテー ションと文書へのリンクも含めて選択することも可能 です。

● 印刷、メール、ダウンロード、フォルダ へ保存する

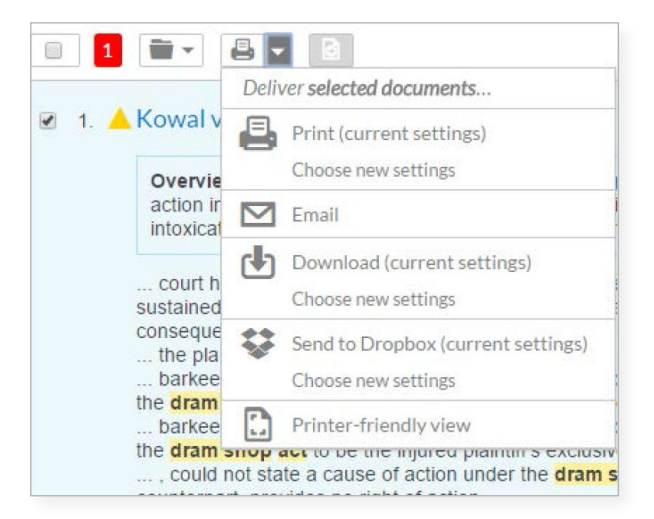

ドキュメント全文を印刷、メール送信、ダウンロード、 フォルダへ保存できます。

検索結果から必要な文書を1つ、または複数選び、文書の横にあるチェックボックスにチェックを入れます。 選択した文書数が赤いボックスに表示されます。

**プルダウンメニュー**から、ご希望のデリバリー方法(印 刷、メール送信、ダウンロード、フォルダへ保存)を選 びます。

- 印刷する:オプションでフォーマット(フォント、キーワードを太字にする)や判例のheadnotesを表示するなどの選択ができます。 ステップを保存しオプション画面を省略することもできます。後は、Use current settingsを選択するだけです。
- ▶ メールで送る:オプションでフォーマット (PDF、Docx、WP)の選択や受信アドレス、題名、メッセージ追加の選択をすることもできます。また、LexisNexis® CaseMap®の判例分析 ソフトウェアに送信もしくはzip形式のファイル にすることもできます。
- ダウンロードあるいはドロップボックスに送る: Docx、WPもしくはPDFでダウンロードするか、 あるいはドロップボックスに送るか、オプション で選択します。検索結果リストを送信します。複 数のzip形式ファイルを送ることもできます。ダ ウンロードする場合、CaseMap®に送信するこ ともできます。

ステップを保存しオプション画面を省略すること もできます。**Use current settings**を選択する だけです。

注意:送信オプションの中に(左図のような)ド ロップボックスのアイコンが見つからない場合 は、Lexis Advanceのアカウント管理者に確認す るか、LexisNexisのカスタマーサポートにお問い 合わせください。

フォルダに保存する:オプション画面で、保存 するフォルダの選択、ドキュメント、結果リスト のどちらを保存するかの選択、文書序文にメモを 追加入力することができます。

Sign in サインインはこちらから

www.lexisadvance.com

製品についてもっと知りたい方はこちら www.lexisnexis.com/advance

LexisNexis, Lexis Advance, Lexis, *Shepard's* and the Knowledge Burst logo are registered trademarks of Reed Elsevier Properties Inc. CaseMap is a registered trademark of RELX Inc. Other products or services may be trademarks or registered trademarks of their respective companies. © 2016 LexisNexis. BMH00443-4 0216

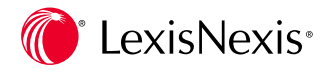